## Подписание исходящих электронных документов

1. Войдите в Web-интерфейс, используя браузер Internet Explorer. Откроется главное окно подсистемы ДЕЛО-WEB. В разделе **На подпись** откройте папку **Новые**, щелкнув мышью на ее названии.

| C JEAO-WER                                                                                 | Дирекция / Дир.ИВЦ        | Бобряков А.В. [9]                                                                | Выхо                                                                                                    |   |  |
|--------------------------------------------------------------------------------------------|---------------------------|----------------------------------------------------------------------------------|----------------------------------------------------------------------------------------------------|---|--|
| сяваная страница                                                                           | Регистрация Поиск Кабинет | Личные папки                                                                     | Быстрый поисе                                                                                                    | Q |  |
| Документы с проектами поручений<br>На утверждении<br>Утверждено<br>Документы на исполнении |                           | Контролируемые мною поручения<br>Все<br>Срок истекает через 5 дней<br>Просрочено | Последние поисковые запросы<br>ПРИКАЗЫ<br>РК внутреннок документов.<br>РК входящих документов<br>РК за последнюю неделю                      |   |  |
| все<br>Новые<br>Не рассмотрено<br>Срок истекает<br>Просрочено                              |                           | Мои проекты документов<br>Все<br>Новые                                           | РК исходящих документов<br>РК писем граждан<br>Поручения на исполнителя<br>Поручения на меня<br>Поиск поручений<br>Поиск проектов документов |   |  |
| На визирование<br>Все<br>Новые                                                             |                           |                                                                                  |                                                                                                    |   |  |
| На подпись<br>Все<br>Новые                                                                 | 1                         |                                                                                  |                                                                                                    |   |  |
|                                                                                            |                           |                                                                                  |                                                                                                    |   |  |

В открывшемся окне отобразится список РКПД, направленных на подписание должностному лицу-владельцу кабинета.

2. Щелчком мыши на номере откройте РКПД в режиме просмотра.

|       | РКПД № 14400-1                     | 10 ot 17.02.2020 (0 | Глужебные записки       | подразделений)    |                          |                            |                                                |                   |                            |               |      |   |
|-------|------------------------------------|---------------------|-------------------------|-------------------|--------------------------|----------------------------|------------------------------------------------|-------------------|----------------------------|---------------|------|---|
| Г     | Визировать                         | Подписать           | Добавить<br>визирующего | Новая версия      | Направить на регистрацию | Добавить в<br>личную папку | Лист<br>согласования<br>(с Ctri для настройка) | Еще 🗸             |                            |               |      |   |
| a, 00 | > =                                |                     |                         |                   |                          |                            | 📄 основної                                     | Й_Служебка        | .docx 🗸                    |               | D.   |   |
| аткие | На подписи                         |                     |                         |                   |                          |                            |                                                |                   |                            |               |      | ^ |
| A B   | Per. Nº: 14400-1                   | 10 Or: 17.02.202    | 0                       |                   |                          |                            |                                                |                   |                            |               |      |   |
| ~     | Версия: 2 🛩                        | Оригинал в эл. вид  | te:                     |                   |                          |                            |                                                |                   |                            |               | - 10 |   |
| ШИСІ  | Исполнители (1)<br>Гельмут В.В. (А | BTOD)               |                         |                   |                          |                            |                                                |                   |                            |               |      |   |
| 70Ц И | Содержание: Пр                     | ошу предоставить    | доступ к Системе :      | лектронного докул | ентооборота Ива          | нову И. И.                 |                                                |                   |                            |               | - 10 |   |
| 1361  | ⊕ Bce ⊕ Be                         | тка 💮 Мои           |                         |                   |                          |                            |                                                |                   |                            |               | - 10 |   |
|       | 🔹 🖪 Леонтье                        | ва E.A.             | 💿 Согласен              | 19.02.2020        |                          |                            |                                                |                   | Constant                   |               | - 10 |   |
| КM    | 🔹 🖪 Мураше                         | esa O.B.            | 💿 Согласен              | 19.02.2020        |                          |                            |                                                | Служеоная записка |                            |               |      |   |
| Связ  | • 🖪 Бобряко                        | on A.B.             | О Срокс 20.             | 02.2020           |                          |                            |                                                | Ива               | інову И. И.                |               |      |   |
|       |                                    |                     |                         |                   |                          |                            |                                                |                   |                            |               | - 10 |   |
| -     |                                    |                     |                         |                   |                          |                            |                                                |                   | Unamero cuar 2 8 varianamu | Company P. B. |      |   |
| carb  |                                    |                     |                         |                   |                          |                            |                                                |                   | программиет 2-и категории  | гельмут Б. Б  |      |   |
| Aape  |                                    |                     |                         |                   |                          |                            |                                                |                   |                            |               |      |   |
|       |                                    |                     |                         |                   |                          |                            |                                                |                   |                            |               | - 10 |   |
| ٢     |                                    |                     |                         |                   |                          |                            |                                                |                   |                            |               |      |   |
|       |                                    |                     |                         |                   |                          |                            |                                                |                   |                            |               | - 10 |   |
|       |                                    |                     |                         |                   |                          |                            |                                                |                   |                            |               | - 10 |   |

## Ознакомтесь с РКПД:

- ✓ просмотрите основные реквизиты РКПД (Содержание, Исполнители, Связки, Адресаты и т.д.);
- ✓ в разделе РКПД Файлы просмотрите файл основного электронного документа. Чтобы просмотреть весь список прикрепленных к РКПД файлов, нажмите на кнопку-стрелку справа от основного файла;

| Π            | РКПД № 14400-1                      | 10 or 17.02.2020 (C | лужебные записки        | подразделений)    |                             |                            |                                                |             |                                    |                                               |       |      |
|--------------|-------------------------------------|---------------------|-------------------------|-------------------|-----------------------------|----------------------------|------------------------------------------------|-------------|------------------------------------|-----------------------------------------------|-------|------|
| ∎ <u>⊃</u>   | Визировать                          | Подписать           | Добавить<br>визирующего | Новая версия      | Направить на<br>регистрацию | Добавить в<br>личную папку | Лист<br>согласования<br>(с Ctrl для настройки) | Еще 🗸       |                                    |                                               |       |      |
|              | > =                                 |                     |                         |                   |                             |                            | 📔 📄 основної                                   | Й_Служебка  | a.docx 🛩                           | • •                                           | 🔈 🖪 🖻 | ~ 💮  |
| аткие        | На подписи                          |                     |                         |                   |                             |                            | РКПД                                           |             | Управление с                       | файлами                                       |       | ^    |
| CBe          | Per. Nº: 14400-1                    | 10 OT: 17.02.2020   | )                       |                   |                             |                            | основно                                        | Й_Служебк   | a.docx 19 KB                       |                                               |       |      |
| ~            | Версия: 2 🗸                         | Оригинал в эл. вид  | e: 🗌                    |                   |                             |                            | 📄 основно                                      | Й_Служебк   | a.docx 18 KB                       |                                               |       |      |
| тист         | Исполнители (1)<br>Гельмут В.В. (Ав | (qot                |                         |                   |                             |                            | 🔄 Список каб                                   | бинетов.doc | <b>EX</b> 19 K6                    |                                               |       |      |
| гоц и        | Содержание: Пр                      | ошу предоставить    | доступ к Системе :      | электронного доку | иентооборота Ива            | нову И. И.                 |                                                |             |                                    |                                               |       |      |
| M3bl         | ⊕ Bce ⊕ Ber                         | ка 🕀 Мои            |                         |                   |                             |                            |                                                |             |                                    |                                               |       |      |
|              | = 🖪 Леонтьен                        | sa E.A.             | 💿 Согласен              | 19.02.2020        |                             |                            |                                                |             | Станобног                          | 7 2444444                                     |       |      |
| ž            | = 🖪 Мурашен                         | a O.B.              | 💿 Согласен              | 19.02.2020        |                             |                            |                                                |             | Прошу предоставить доступ к Систен | я записка<br>ме электронного документооборот. | a     |      |
| CB93         | • 🗖 Бобряко                         | в А.В.              | Орок: 20.               | .02.2020          |                             |                            |                                                | Ив          | ванову И. И.                       |                                               |       |      |
|              |                                     |                     |                         |                   |                             |                            |                                                |             |                                    |                                               |       |      |
| _            |                                     |                     |                         |                   |                             |                            |                                                |             | Программият 2 й катагории          | Compare P. P.                                 |       |      |
| ecate        |                                     |                     |                         |                   |                             |                            |                                                |             | nporpassaner 2-a kareropan         | Teabhyr D. D                                  |       |      |
| Адр          |                                     |                     |                         |                   |                             |                            |                                                |             |                                    |                                               |       |      |
|              |                                     |                     |                         |                   |                             |                            |                                                |             |                                    |                                               |       |      |
| (i)          |                                     |                     |                         |                   |                             |                            |                                                |             |                                    |                                               |       |      |
| $\checkmark$ | еспи т                              | пеблет              | rg πno                  | смотри            | ге инф                      | onwattu                    |                                                | ouno        | рации РКПЛ                         | на заклалке                                   | Ruzli | ( TA |

- если требуется, просмотрите информацию о визировании РКПД на закладке Визы и подписи.
- 3. В процессе подписания, подписант может:
  - ✓ утвердить/не утвердить проект документа, указав соответствующий тип подписи;
  - ✓ в случае отказа от утверждения проекта документа ввести комментации/замечания по проекту.

Чтобы утвердить (подписать) РКПД, щелкните мышью на кнопке Подписать на ленте действий РКПД. Откроется окно Подписание проекта документа.

| Подписание проекта документа            |             |                |          |               |
|-----------------------------------------|-------------|----------------|----------|---------------|
|                                         | 🖲 Утверждаю | 🔿 Не утверждаю |          |               |
| 19.02.2020 13:53                        |             |                |          | Бобряков А.В. |
| Примечание к подписи                    |             |                |          | Ins           |
| Добавить файл<br>замечаний<br>из буфера |             |                |          | •             |
| Подписать файлы ЭП                      |             |                |          |               |
| Оставить в папке кабинета               |             |                |          |               |
|                                         |             |                | Записать | Отмена        |

Из раскрывающегося списка выберите необходимое значение типа подписи (**Утверждаю** / **Не утверждаю**).

В поле Дата, по умолчанию, устанавливаются текущие дата и время. Если требуется, отредактируйте эти значения.

При необходимости в пустое поле введите свои комментарии/замечания по проекту (в случае неутверждающей подписи).

Если требуется, чтобы после подписания запись об РКПД осталась в папке **На подписи**, установите флажок **Оставлять в папке кабинета** (в противном случае после подписания запись будет удалена из папки кабинета).

Если требуется, прикрепите файл с замечаниями к РКПД. Для этого щелкните на кнопке **Добавить файл замечаний**. Откроется окно файлового хранилища компьютера. Выделите требуемый файл и щелкните мышью на кнопке **Открыть**. В поле «Описание» можно отредактировать название файла. Сформировав перечень прикрепляемых файлов, нажмите на кнопку **ОК**, закроется окно добавления файлов. Произойдет возврат в окно ввода подписи. Файлы будут прикреплены к РКПД.

После ввода информации о подписании, щелкните на кнопке Записать.

Информация о подписании РКПД отображается на закладке **Краткие сведения**. Проект приобретает статус **Зарегистрирован** после получения утверждающих подписей всех должностных лиц, указанных в списке подписантов.

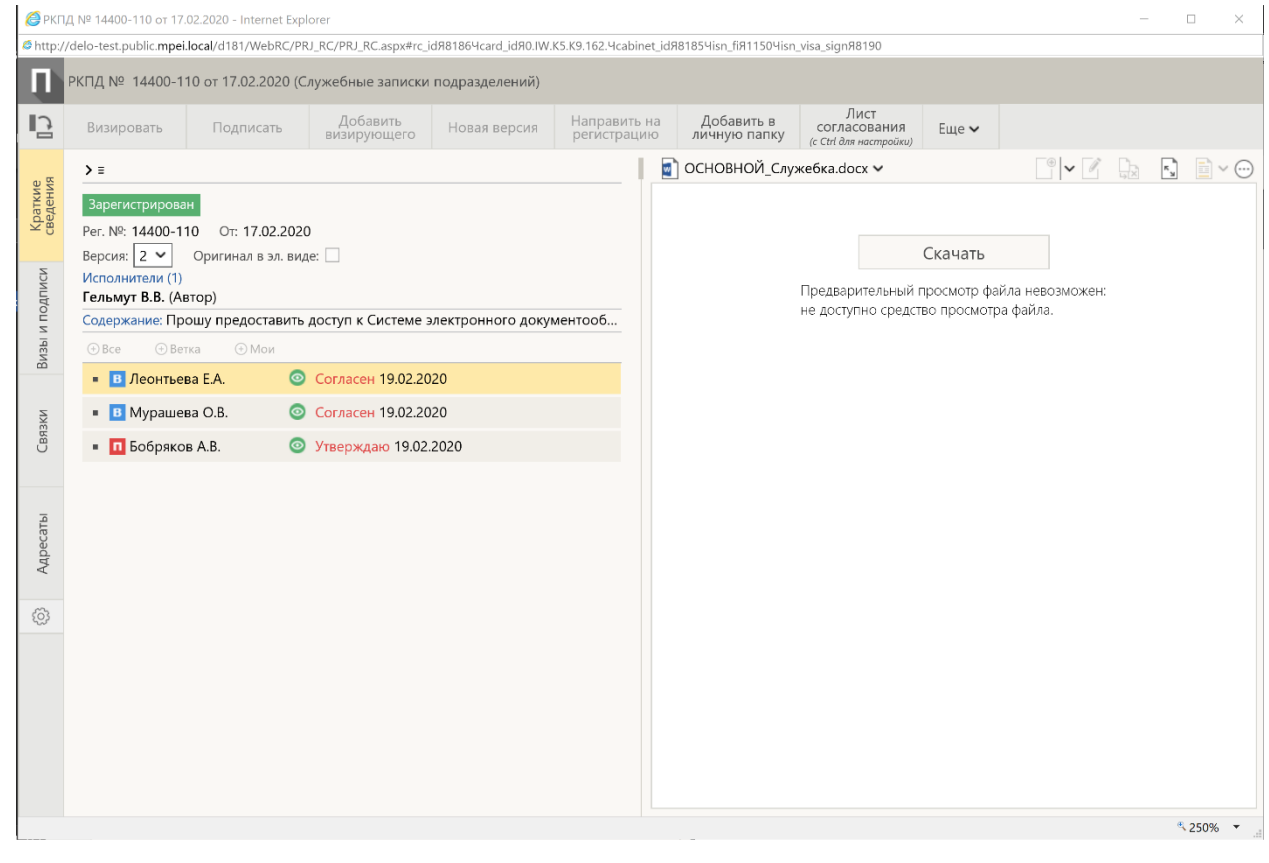